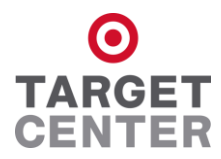

# MINNESOTA STATE HIGH SCHOOL BASKETBALL TOURNAMENT PURCHASE TICKETS ON YOUR SMARTPHONE OR COMPUTER NOW!

NO WAITING IN LINE AT THE GAME! ONLY \$1.50 FEE PER TICKET!

## PURCHASE ON YOUR SMARTPHONE

## **General Directions**

- Download the free AXS app!
- Create a quick account on AXS!
- Search MSHSL (using the search icon in the upper right hand corner).
- The MSHSL events will pop up. Click on any event session.
- Under "Ticket Options & Info", click on "Select Tickets" by the AXS icon.
- Click on the specific event session for which you wish to purchase tickets.
  - Note session 6 of the boys' tournament includes the 5pm AAA Championship game and the 8pm AAAA Championship game).

## **Completing Your Purchase**

- Step 1 Select the <u>total</u> quantity of tickets you wish to purchase. You do not have to select a price level yet. Then click SEARCH.
  - At this point, the ticket price defaults to the Adult price, but you will be able to split between Adult & Student tickets on the next screen. ALL tickets are General Admission.
- Step 2 Now is the time to make sure you have the correct quantity of Adult and/or Student tickets that you wish to purchase.
  - If all tickets are to be at the Adult price, you do not need to make any changes.
  - If the total quantity of tickets that you selected in Step 1 is 4 but you want all of those tickets to be at the student price, you would simply select 4 under student and change Adult to 0.

Keep the Delivery Method as "Electronic Ticket Delivery" so you receive the tickets on your smartphone. Click CONTINUE.

Step 3 At this point, you need to create a new AXS account or log into an existing AXS account if you already have one. Enter your payment information! Click CONTINUE.

## Step 4 Click CONFIRM PURCHASE

A receipt will be sent to the email address you provided when setting up your account.

## Entering the Event

- Because you purchasing via your Smartphone, you now have a QR code that can be viewed on your phone and serves as your actual event ticket(s).
- Go to the AXS app on your phone and click on 'My Events'. This will populate all the active events available to you.
- Select the MSHSL event you are attending and the appropriate QR code will populate.
- Present your phone to an Usher at any Entry Door to have the QR code scanned!

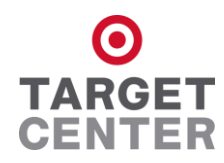

## PURCHASE ON YOUR COMPUTER

## **General Directions**

- Go to AXS.com and search MSHSL (using the search icon in the upper right hand corner).
  - All of the boys' and girls' basketball events held at Target Center will pop up.
  - Session 6 of the boys' tournament includes the 5pm AAA Championship game and the 8pm AAAA Championship game.
- Click on the event Session that you would like to purchase tickets for.
- Click on SELECT TICKETS on the top of the right navigation bar by the AXS icon.

#### **Completing Your Purchase**

- Step 1 Confirm the event shown is the one you wish to purchase tickets for.
- Step 2 Select NUMBER OF TICKETS to purchase then click FIND TICKETS.
  - The number of tickets that you select should represent the total number of tickets you want.
  - All tickets are General Admission.
- Step 3
   Click FIND TICKETS. You do not need to select a ticket price yet.

   At this point, the ticket price defaults to the Adult price, but you will be able to split between Adult
  - & Student tickets in Step 5.
- Step 4 Make sure the <u>event session</u> and <u>total quantity</u> of tickets are correct. Click NEXT.
- Step 5 Under ORDER DETAILS, you can now split your order into the number of Adult or Student tickets that you wish to purchase; under CHOOSE A DELIVERY METHOD, mark ELECTRONIC DELIVERY then click NEXT.
  - Example if the total quantity of tickets that you selected above is 4 and you want all of those tickets to be at the student price, you would simply select 4 under student.
  - If all tickets are to be at the adult price, you do not need to make any changes.
- Step 6 You now need to create a new AXS account or log into an existing AXS account if you already have one. Click NEXT. Enter your Payment Information!

## Step 7 Click COMPLETE PURCHASE

- Two emails will be sent to the email address provided when you set up your account: 1) a confirmation email and 2) an email that contains an attachment.
- Please print out the attachment and bring that with you to the event THESE ARE YOUR TICKETS!